## MANUAL FOR RE-UPLOADING DOCUMENTS FOR DOG LICENSE APPLICATIONS

- 1. Log on to MCGM web portal <u>https://portal.mcgm.gov.in/irj/portal/anonymous</u>
- 2. Hold pointer on 'For Citizens' tab → Click on 'License-Dog' under 'Apply'

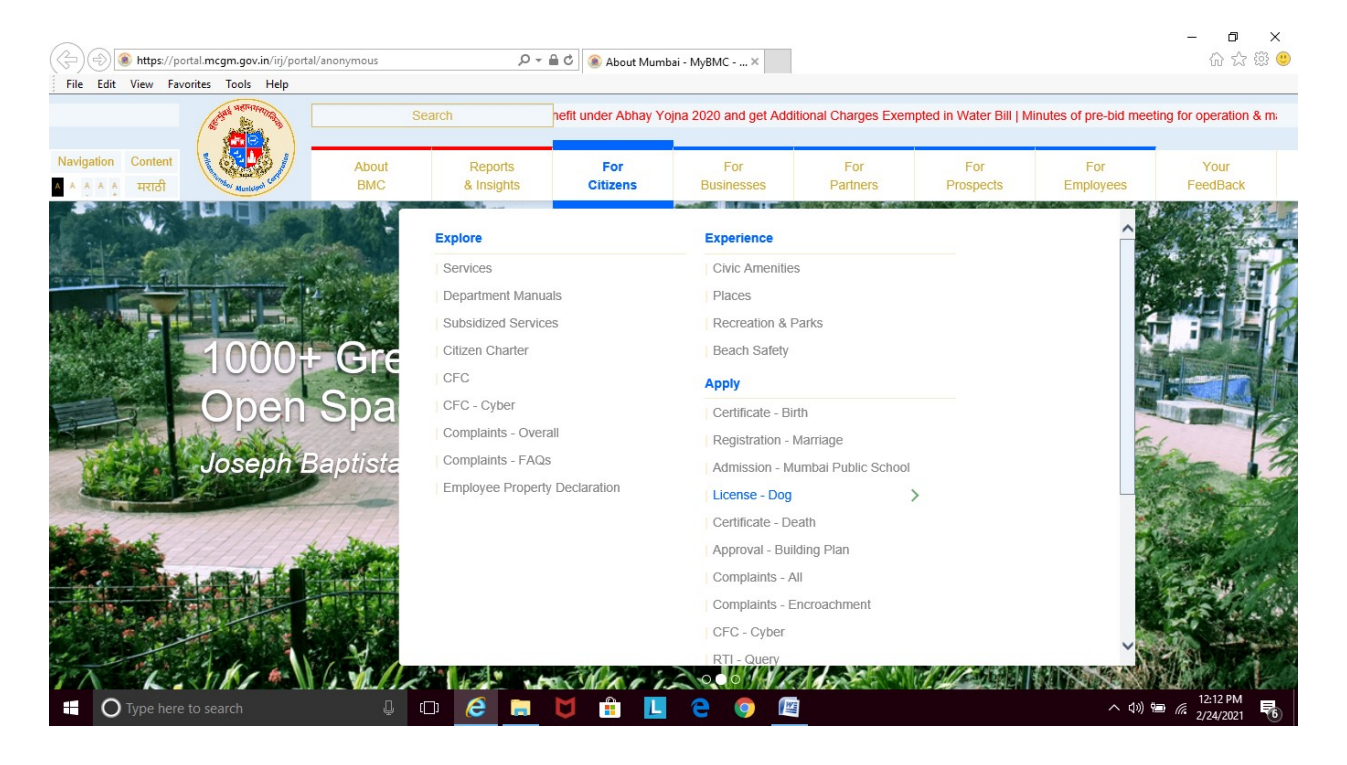

3. Click on '<u>Re-upload'</u> under 'License-Dog'

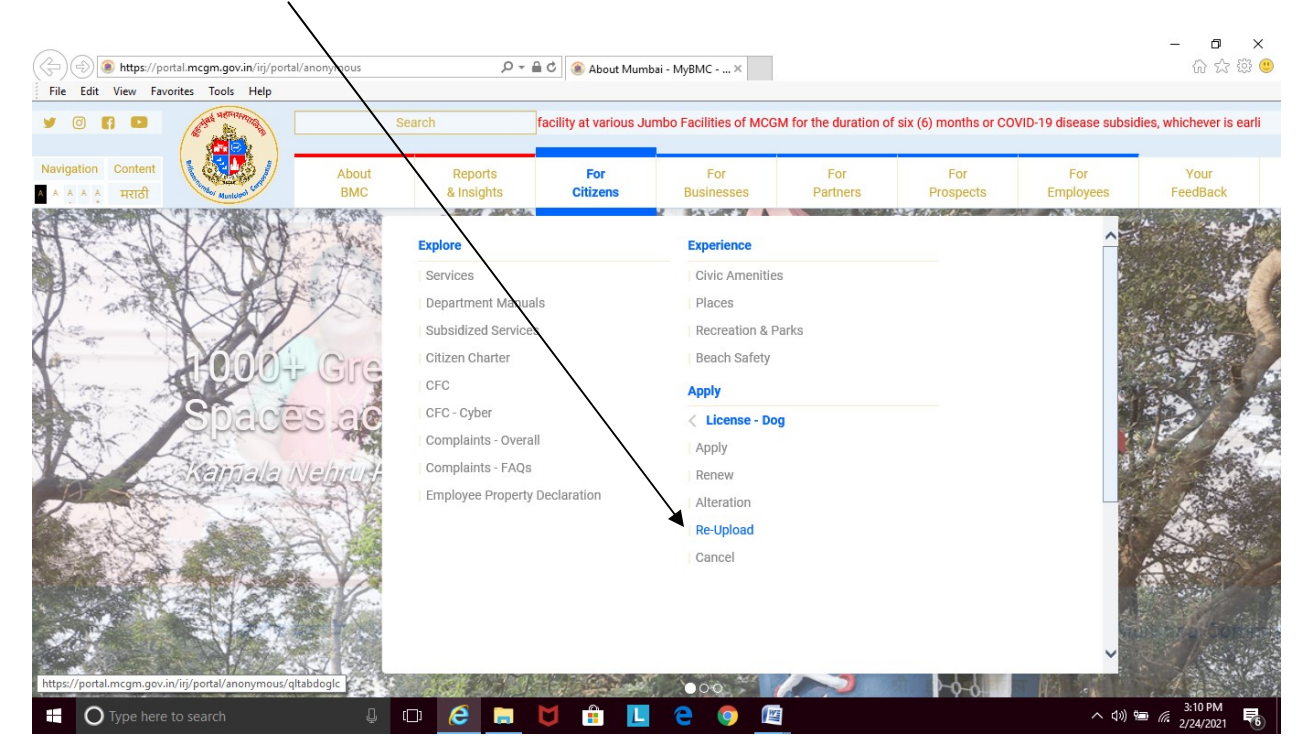

## 4. Enter the 9 digit reference number for your dog's license

| 2 Dog Re-upload     | upload Document - Weix 🗴 🕂                                                                                                    |                |                         |                                        |           |         |            |                                                                                                    |  |                        |  |       |                   | ٥    | × |
|---------------------|----------------------------------------------------------------------------------------------------|----------------|-------------------------|----------------------------------------|-----------|---------|------------|----------------------------------------------------------------------------------------------------|--|------------------------|--|-------|-------------------|------|---|
| ← → C               | portal.mcgm.gov.in/irj/portal/anonymous?NavigationTarget=navurl://24e9e88d3b50e92f3902a5c4cd028d8f                                      |                |                         |                                        |           |         |            |                                                                                                    |  |                        |  |       | ☆                 | 0    | : |
|                     |                                                                                                    | बृहन्म्<br>Mun | मुंबई महान<br>icipal Cc | ागरपालिका<br>orporation of G           | Greater N | /lumbai |            | Skip to Navigation   Skip to Content   A'   A   A*   A   मरादी<br>Contact Us<br>21.January, 2020<br>EMPLOYEE LOOIN |  |                        |  |       |                   | *    |   |
|                     | HOME ABOUT US SERVICES ONLINE SERVICES CITIZEN TOURISM COMPLAINTS TENDERS REPORTS CAREERS PUBLICATION                                   |                |                         |                                        |           |         |            |                                                                                                    |  | PUBLICATION            |  |       |                   |      |   |
|                     |                                                                                                    |                |                         |                                        |           |         |            |                                                                                                    |  | bile application has b |  |       |                   |      |   |
|                     | ONLINE SERVICES > Health > Dog Re-upload Document                                                                                       |                |                         |                                        |           |         |            |                                                                                                    |  |                        |  |       |                   |      |   |
| Quick Links         |                                                                                                    |                |                         |                                        | •         |         |            |                                                                                                    |  |                        |  |       |                   |      |   |
|                     | Mumbai Statistics & Maps                                                                                                    |                |                         | Document ke-opload for Dog AppliCation |           |         |            |                                                                                                    |  |                        |  |       |                   |      |   |
|                     | Property Tax (New)                                                                                                    |                |                         |                                        |           |         |            |                                                                                                    |  |                        |  |       |                   |      |   |
|                     | Recruitment<br>Tenders & Quotations<br>Shops and Establishment Online<br>services<br>Ease of Doing Business Circulars/<br>Notifications |                |                         | Reference No/Application               | 5391      |         |            |                                                                                                    |  |                        |  |       |                   |      |   |
|                     |                                                                                                    |                |                         |                                        |           |         |            |                                                                                                    |  |                        |  |       |                   |      |   |
|                     |                                                                                                    |                |                         | Se                                     | Search Dr | splay   |            |                                                                                                    |  |                        |  |       |                   |      |   |
|                     |                                                                                                    |                |                         |                                        | Jearch    |         |            |                                                                                                    |  |                        |  |       |                   |      | P |
|                     |                                                                                                    |                | more »                  |                                        |           |         |            |                                                                                                    |  |                        |  |       |                   |      |   |
|                     | Related Links<br>বিधानसभा सार्वत्रिक निवडणूका- २०१९                                                                                     |                |                         |                                        |           |         |            |                                                                                                    |  |                        |  |       |                   |      |   |
|                     |                                                                                                    |                |                         |                                        |           |         |            |                                                                                                    |  |                        |  |       |                   |      |   |
|                     | Eco Friendl                                                                                                    | y Ganesha      |                         |                                        |           |         |            |                                                                                                    |  |                        |  |       |                   |      |   |
|                     | Aaple Sark                                                                                                    | ar             |                         |                                        |           |         |            |                                                                                                    |  |                        |  |       |                   |      |   |
|                     | Disaster Ma                                                                                                    | anagement      |                         |                                        |           |         |            |                                                                                                    |  |                        |  |       |                   |      |   |
|                     | BYL Nair H                                                                                                    | ospital        |                         |                                        |           |         |            |                                                                                                    |  |                        |  |       |                   |      |   |
|                     | LTMG Hosp                                                                                                    | pital          |                         |                                        |           |         |            |                                                                                                    |  |                        |  |       |                   |      |   |
|                     | KEM Hospi                                                                                                    | tal            |                         |                                        |           |         |            |                                                                                                    |  |                        |  |       |                   |      |   |
| javascript:void(0); | DEST                                                                                                    |                |                         | _                                      |           |         |            |                                                                                                    |  |                        |  |       |                   | _    | - |
| ОТуре               |                                                                                                    |                |                         | l 🗇 🤅                                  | -         | e 🖸     | <b>•••</b> | L                                                                                                    |  |                        |  | ^ ≌ @ | 小) 2:12<br>1/21/2 | 2020 |   |

5. Click on '<u>Choose File'</u> to select the document (vaccination certificate / address proof) to be uploaded

| - portailinguiliguilinguiling portaivanony         | mods. Havigation in get-inavany/z=e5e0003030e9213502a304C002000                                                                                                    |                                                                 | ж | 2 |  |  |  |  |  |
|----------------------------------------------------|----------------------------------------------------------------------------------------------------|-----------------------------------------------------------------|---|---|--|--|--|--|--|
| ब्हन्न्मुंबई महानग<br>Municipal Cor                | ारपालिका<br>poration of Greater Mumicai                                                                                                    | Contact Lts<br>21 January, 2020<br>EMPLOYEE LOGIN               |   |   |  |  |  |  |  |
| HOME ABOUT US SERVICES                             | ONLINE SERVICES CITIZEN TOURISM COMPLAINTS TENDERS REPORTS                                                                                                    | CAREERS PUBLICATION                                             |   |   |  |  |  |  |  |
| 20.12.2019 at 11.30 a.m., Office of D.M.C. (       | improvement), 6th floor, MCGM Office, Annex Building, Mahapalika Marg, Mumbai-400 001 New P                                                                                                    | olicy for use of STP effluent/Bore well/RWH water for non domes |   |   |  |  |  |  |  |
| ONLINE SERVICES > Health > Dog Re-                 | Re-upload Document                                                                                                    |                                                                 |   |   |  |  |  |  |  |
| Quick Links                                        |                                                                                                    |                                                                 |   |   |  |  |  |  |  |
| Mumbai Statistics & Maps<br>Property Tax (New)     | Dog Application Document Re-Upload Note: 1. Upload the Documents in ( PDF, JPEG, JPG, PNG, BMP , GIF) Format only. Naximum Upload size will be 2MB per Attachemnt. 2. Browse File upto size 2 MB as attachment & click Upload File Button . |                                                                 |   |   |  |  |  |  |  |
| Recruitment                                        |                                                                                                    |                                                                 |   |   |  |  |  |  |  |
| Tenders & Quotations                               |                                                                                                    |                                                                 |   |   |  |  |  |  |  |
| Shops and Establishment Online<br>services         | Rables Vaccination certificate Choose File No file chosen                                                                                                    |                                                                 |   |   |  |  |  |  |  |
| Ease of Doing Business Circulars/<br>Notifications | Vaccination certificate of Leptospirosis Choose File No file chosen                                                                                                    |                                                                 |   |   |  |  |  |  |  |
| more »                                             | Address proof Choose File No file chosen                                                                                                    |                                                                 |   |   |  |  |  |  |  |
| Related Links                                      |                                                                                                    |                                                                 |   |   |  |  |  |  |  |
| विधानसभा सार्वत्रिक निवडणूका- २०१९                 | Back Upload File                                                                                                    |                                                                 |   |   |  |  |  |  |  |
| Eco Friendly Ganesha                               |                                                                                                    |                                                                 |   |   |  |  |  |  |  |
| Aaple Sarkar                                       |                                                                                                    |                                                                 |   |   |  |  |  |  |  |
| Disaster Management                                |                                                                                                    |                                                                 |   |   |  |  |  |  |  |
|                                                    |                                                                                                    |                                                                 |   |   |  |  |  |  |  |
| BYL Nair Hospital                                  |                                                                                                    |                                                                 |   |   |  |  |  |  |  |
| BYL Nair Hospital<br>LTMG Hospital                 |                                                                                                    |                                                                 |   |   |  |  |  |  |  |

| <br>portal.mcgm.gov.in/irj/portal/a                                                                                                    | nonymous?Navigation larget=navurl://Y4e9e88d3b50e92f3902a5c4cd028d8f                                                                                                    |              | м |  |  |  |  |  |
|----------------------------------------------------------------------------------------------------|----------------------------------------------------------------------------------------------------|--------------|---|--|--|--|--|--|
| बृहन्मुंबई मह<br>Municipal (                                                                                                    | Skip to Navigation Skip to Content A: A A* A A<br>द्वानगरपालिका<br>Corporation of Greater Mumbai                                                                                                    | मराठी        |   |  |  |  |  |  |
| HOME ABOUT US SERVICE                                                                                                    | IS ONLINE SERVICES CITIZEN TOURISM COMPLAINTS TENDERS REPORTS CAREERS PUBLICATION                                                                                                    |              |   |  |  |  |  |  |
| tion of Expression of Interests (EOI) for                                                                                                    | r construction of PAP tenements MOM On 20.12.2019 at 11.30 a.n., Office of D.M.C. (Improvement), 6th floor, MCGM Office, Annex Building, Mahapalika M                                                                                            | larg, Mumbai |   |  |  |  |  |  |
| ONLINE SERVICES > Health > Do                                                                                                    | g Re-upload Document                                                                                                    | •            |   |  |  |  |  |  |
| Quick Links                                                                                                    |                                                                                                    |              |   |  |  |  |  |  |
| Mumbai Statistica & Mana                                                                                                    | Dog Application Document Re-Upload<br>Note: 1. Upload the Documents in ( PDF, JPEG, JPG, PNG, BMP, GIF) Format only. Maximum Upload size will be 2MB per Attachemnt.<br>2. Browse File upto size 2 MB as attachment & click Upload File Button . |              |   |  |  |  |  |  |
| Property Tax (New)                                                                                                    |                                                                                                    |              |   |  |  |  |  |  |
| Property lax (ivew)                                                                                                    |                                                                                                    |              |   |  |  |  |  |  |
| Recruitment                                                                                                    |                                                                                                    |              |   |  |  |  |  |  |
| Recruitment<br>Tenders & Ouotations                                                                                                    |                                                                                                    |              |   |  |  |  |  |  |
| Recruitment<br>Tenders & Quotations<br>Shops and Establishment Online<br>services                                                                                                    | Rabies Vaccination certificate Choose File https_maigm.gr                                                                                                    | ov.pdf       |   |  |  |  |  |  |
| Recruitment<br>Tenders & Quotations<br>Shops and Establishment Online<br>services<br>Ease of Doing Business Circulars/<br>Notifications                                                                                                    | Rabies Vaccination certificate     Choose File httpsmaigm.gc       Vaccination certificate of Leptospirosis     Choose File No file chosen                                                                                                    | ov.pdf       |   |  |  |  |  |  |
| Recruitment<br>Tenders & Quotations<br>Shops and Establishment Online<br>services<br>Ease of Doing Business Circulars/<br>Notifications<br>more >                                                                                                    | Rabies Vaccination certificate     Choose File https_maigm.gm       Vaccination certificate of Leptospirosis     Choose File No file chosen       Address proof     Choose File No file chosen                                                   | ov.pdf       |   |  |  |  |  |  |
| Recruitment<br>Tenders & Quotations<br>Shops and Establishment Online<br>services<br>Ease of Doing Business Circulars/<br>Notifications<br>more ><br>Related Links                                                                                                    | Rabies Vaccination certificate       Choose File https_maigm.gm         Vaccination certificate of Leptospirosis       Choose File No file chosen         Address proof       Choose File No file chosen                                         | ov.pdf       |   |  |  |  |  |  |
| Recruitment Tenders & Quotations Shops and Establishment Online services Ease of Doing Business Circulars/ Notifications more > Related Links Research artificat Bactures, bode                                                                                                    | Rabies Vaccination certificate     Choose File https_maigm.gm       Vaccination certificate of Leptospirosis     Choose File No file chosen       Address proof     Choose File No file chosen       Back     Upload File                        | ov.pdf       |   |  |  |  |  |  |
| Recruitment<br>Tenders & Quotations<br>Shops and Establishment Online<br>services<br>Ease of Ooing Business Circulars/<br>Notifications<br>more अ<br>Related Links<br>विधानसभा सार्वतिक निवजपुष्ठा- २०१९                                                                                                    | Rabies Vaccination certificate       Choose File httpsmaigm.gr         Vaccination certificate of Leptospirosis       Choose File No file chosen         Address proof       Choose File No file chosen         Back       Upload File           | ov.pdf       |   |  |  |  |  |  |
| Recruitment<br>Tenders & Quotations<br>Shops and Establishment Online<br>services<br>Ease of Doing Business Circulars/<br>Notifications<br>more ×<br>Related Links<br>বিধানমধনা মার্বীয়ক নিব্রবযুকা- ২০१৭<br>Eco Friendly Ganesha<br>Aanle Sarkar                                                          | Rabies Vaccination certificate     Choose File httpsmaigm.gr       Vaccination certificate of Leptospirosis     Choose File No file chosen       Address proof     Choose File No file chosen       Back     Upload File                         | ov.pdf       |   |  |  |  |  |  |
| Recruitment<br>Tenders & Quotations<br>Shops and Establishment Online<br>services<br>Ease of Doing Business Circulars/<br>Notifications<br>more ×<br>Related Links<br>বিধালমধনা মার্রীক নিরত্রপূকা- ২০ং৭<br>Ecc Friendly Ganesha<br>Aaple Sarkar<br>Disaster Manapement                                     | Rabies Vaccination certificate     Choose File httpsmaigm.gr.gr       Vaccination certificate of Leptospirosis     Choose File No file chosen       Address proof     Choose File No file chosen       Back     Upload File                      | ov.pdf       |   |  |  |  |  |  |
| Recruitment<br>Tenders & Quotations<br>Shops and Establishment Online<br>services<br>Ease of Doing Business Circulars/<br>Notifications<br>more ><br>Related Links<br>বিধানদদ্দমা सार्वीदेव निवउपुका- २०१९<br>Eco Friendly Ganesha<br>Aaple Sarkar<br>Disaster Management<br>BYL Nair Hospital              | Rabies Vaccination certificate       Choose File https_maigm.gr.gr.         Vaccination certificate of Leptospirosis       Choose File No file chosen         Address proof       Choose File No file chosen         Back       Upload File      | ov.pdf       |   |  |  |  |  |  |
| Recruitment<br>Tenders & Quotations<br>Shops and Establishment Online<br>services<br>Ease of Doing Business Circulars/<br>Notifications<br>more ><br>Related Links<br>विधानसभा सार्वतिक निवउणुका- २०१९<br>Eco Friendly Ganesha<br>Aaple Sarkar<br>Disaster Management<br>BYL Nair Hospital<br>LTMG Hospital | Rabies Vaccination certificate       Choose File https_maigm.gr.gr.gr.gr.gr.gr.gr.gr.gr.gr.gr.gr.gr.                                                                                                    | ov.pdf       |   |  |  |  |  |  |

6. Once attached, Click on <u>'Upload File'</u> to upload the document

7. Then click on '<u>Confirm Attachments'</u>

| • • • • • • • • • • • • • • • • • • •                                                                                                    | ymous?NavigationTarget=navurl://24e9e88d3b50e92f390                                                                                                    | )2a5c4cd028d8f                           |                                                                                                    | ☆ |  |  |  |  |  |  |  |  |
|----------------------------------------------------------------------------------------------------|----------------------------------------------------------------------------------------------------|------------------------------------------|----------------------------------------------------------------------------------------------------|---|--|--|--|--|--|--|--|--|
|                                                                                                    |                                                                                                    | Skip to Navigation                       | Skip to Content A <sup>.</sup> A A <sup>+</sup> A <u>A</u> मराठी                                                       |   |  |  |  |  |  |  |  |  |
| अनेक बहुनमंबई सहात                                                                                                    | गरपात्रिका                                                                                                    |                                          | Contact Us                                                                                                    |   |  |  |  |  |  |  |  |  |
|                                                                                                    | monstion of Creator Mambai                                                                                                    |                                          | 21 January, 2020                                                                                                    |   |  |  |  |  |  |  |  |  |
| Municipal Col                                                                                                    | rporation of Greater Mumbai                                                                                                    |                                          | EMPLOYEE LOGIN                                                                                                    |   |  |  |  |  |  |  |  |  |
| HOME ABOUT US SERVICES                                                                                                    | ONLINE SERVICES CITIZEN TOURISM COMPLAIN                                                                                                    | TS TENDERS REPORTS C                     | areas PUBLICATION                                                                                                    |   |  |  |  |  |  |  |  |  |
| vekshan 2020                                                                                                    |                                                                                                    |                                          |                                                                                                    |   |  |  |  |  |  |  |  |  |
|                                                                                                    |                                                                                                    |                                          |                                                                                                    |   |  |  |  |  |  |  |  |  |
| ONLINE SERVICES > Health > Dog Re                                                                                                    | ONLINE SERVICES > Health > Dog Re-upload Document                                                                                                    |                                          |                                                                                                    |   |  |  |  |  |  |  |  |  |
| Onish Links                                                                                                    | Orighting and a second second s |                                          |                                                                                                    |   |  |  |  |  |  |  |  |  |
| Quick Links                                                                                                    | Dog Application Document Re-Unload                                                                                                    |                                          |                                                                                                    |   |  |  |  |  |  |  |  |  |
| Mumbai Statistics & Maps                                                                                                    | Note: 1. Upload the Documents in ( PDF, JPEG, JPG, PNG, BMP, GIF) Format only. Maximum Upload size will be 2MB per Attachemnt.<br>2. Browse File upto size 2 MB as attachment & click Upload FileButton.                                                                                                    |                                          |                                                                                                    |   |  |  |  |  |  |  |  |  |
| Property Tax (New)                                                                                                    |                                                                                                    |                                          |                                                                                                    |   |  |  |  |  |  |  |  |  |
| Recruitment                                                                                                    |                                                                                                    | $\mathbf{X}$                             |                                                                                                    |   |  |  |  |  |  |  |  |  |
| Tenders & Quotations                                                                                                    |                                                                                                    |                                          |                                                                                                    |   |  |  |  |  |  |  |  |  |
|                                                                                                    |                                                                                                    |                                          |                                                                                                    |   |  |  |  |  |  |  |  |  |
| Shops and Establishment Online<br>services                                                                                                    | Rabies Vaccination certificate                                                                                                    | httpsmail_mcgm_go                        | v Remove View Document                                                                                                 |   |  |  |  |  |  |  |  |  |
| Shops and Establishment Online<br>services<br>Ease of Doing Business Circulars/<br>Notifications                                                                                                    | Rabies Vaccination certificate                                                                                                    | http://mail_mcgm_go                      | Remove     View Document     Choose File     No file chosen                                                            |   |  |  |  |  |  |  |  |  |
| Shops and Establishment Online<br>services<br>Ease of Doing Business Circulars/<br>Notifications<br>more »                                                                                                    | Rabies Vaccination certificate<br>Vaccination certificate of Leptospirosis                                                                                                    | http://mail_mcgm_go                      | Remove         View Document           Choose File         No file chosen                                              |   |  |  |  |  |  |  |  |  |
| Shops and Establishment Online<br>services<br>Ease of Doing Business Circulars/<br>Notifications<br>more »<br>Related Links                                                                                                    | Rabies Vaccination certificate Vaccination certificate of Leptospirosis Address proof                                                                                                    | http://mail_mcgm_go                      | Remove         View Document           Choose File         No file chosen           Choose File         No file chosen |   |  |  |  |  |  |  |  |  |
| Shops and Establishment Online<br>services<br>Ease of Doing Business Circulars/<br>Notifications<br>more »<br>Related Links<br>विधानसभा सार्वतिक निवडणुका- २०१९                                                                                        | Rabies Vaccination certificate Vaccination certificate of Leptospirosis Address proof Back                                                                                                    | httpmail_mcgm_go<br>Upload File Confirm  | Remove View Document     Choose File No file chosen     Choose File No file chosen     Attachments                     |   |  |  |  |  |  |  |  |  |
| Shops and Establishment Online<br>services<br>Ease of Doing Business Circulars/<br>Notifications<br>more »<br>Related Links<br>বিধালন্দ্রনা নার্বারিক নিব্রজ্যকা- ২০१৭<br>Eco Friendly Ganesha                                                         | Rabies Vaccination certificate Vaccination certificate of Leptospirosis Address proof Back                                                                                                    | http_mail_mcgm_go<br>Upload File Confirm | Remove View Document     Choose File No file chosen     Choose File No file chosen     Attachments                     |   |  |  |  |  |  |  |  |  |
| Shops and Establishment Online<br>services<br>Ease of Doing Business Circulars/<br>Notifications more »<br>Related Links<br>বিধানন্দশা নার্বরিক নিত্রডাকুচা- ২০१९<br>Eco Friendly Ganesha<br>Apple Sarkar                                              | Rabies Vaccination certificate Vaccination certificate of Leptospirosis Address proof Back                                                                                                    | httpmail_mcgm_go<br>Upload File Confirm  | Remove View Document     Choose File No file chosen     Choose File No file chosen n Attachments                       |   |  |  |  |  |  |  |  |  |
| Shops and Establishment Online<br>services<br>Ease of Doing Business Circulars/<br>Notifications more »<br>Related Links<br>বিধালন্দশ্য ব্যাৱহিক বিষ্ণ্রস্বাক্লা. ২০१९<br>Eco Friendly Ganesha<br>Aaple Sarkar<br>Disaster Management                  | Rabies Vaccination certificate Vaccination certificate of Leptospirosis Address proof Back                                                                                                    | httpmail_mcgm_go<br>Upload File Confirm  | Remove View Document     Choose File No file chosen     Choose File No file chosen     Attachments                     |   |  |  |  |  |  |  |  |  |
| Shops and Establishment Online<br>services<br>Ease of Doing Business Circulars/<br>Notifications<br>more »<br>Related Links<br>বিধানমা মার্ক্রিক দিরস্কাযুকা. ২০१९<br>Eco Friendly Ganesha<br>Apple Sarkar<br>Disaster Management<br>BYL Nar Hospital  | Rabies Vaccination certificate Vaccination certificate of Leptospirosis Address proof Back                                                                                                    | http_mail_mcgm_go<br>Upload File Confirm | Remove View Document     Choose File No file chosen     Choose File No file chosen     Attachments                     |   |  |  |  |  |  |  |  |  |
| Shops and Establishment Online<br>services<br>Ease of Doing Business Circulars/<br>Notifications more »<br>Related Links<br>বিধালন্দ্ৰশা নাৰ্বারিক নিব্রজ্যকা- ২০१९<br>Eco Friendly Ganesha<br>Aaple Sarkar<br>Disaster Management<br>BYL Nar Hospital | Rabies Vaccination certificate Vaccination certificate of Leptospirosis Address proof Back                                                                                                    | http_mail_mcgm_go<br>Upload File Confirm | Remove View Document     Choose File No file chosen     Choose File No file chosen     Attachments                     |   |  |  |  |  |  |  |  |  |

8. On successful uploading you will get the message that 'All the documents are Uploaded Successfully'

| W            | Dog Re-upload | -upload Document - Wei: × +                                                                                                    |                   |                         |                                                                                                 |                                             |   |     |  |      |  |                                     |                                                                      |                   |       | -                      | ٥    | × |
|--------------|---------------|----------------------------------------------------------------------------------------------------|-------------------|-------------------------|-------------------------------------------------------------------------------------------------|---------------------------------------------|---|-----|--|------|--|-------------------------------------|----------------------------------------------------------------------|-------------------|-------|------------------------|------|---|
| $\leftarrow$ | → C           | portal.mcgm.gov.in/ifi/portal/anonymous?NavigationTarget=navurl://24e9e88d3b50e92f3902a5c4cd028d8f                                                                                            |                   |                         |                                                                                                 |                                             |   |     |  |      |  |                                     |                                                                      |                   | ☆     | 0                      | :    |   |
|              |               | ê                                                                                                    | बुहन्द<br>Mun     | मुंबई महान<br>icipal Co | Skip to Navigation   Skip to Content   A'   A   A'<br>तगरपालिका<br>brporation of Greater Mumbai |                                             |   |     |  |      |  |                                     | ontent A A A A A<br>Contact Us<br>21 January, 2020<br>EMPLOYEE LOGIN | र मराठी<br>ग्रिके |       |                        | *    |   |
|              |               | HOME                                                                                                    | ABOUT US          | SERVICES                | ONLINE SEF                                                                                      | INE SERVICES CITIZEN TOURISM COMPLAINTS     |   |     |  |      |  | TENDERS REPORTS CAREERS PUBLICATION |                                                                      |                   |       |                        |      |   |
|              |               | nent), 6th floor, MCGM Office, Annex Building, Mahapatika Marg, Mumbai-400 001. New Policy for use of STP effluent/Bore well/RWH water for non domestic purposes I Name of MCGM 24x7 mobility |                   |                         |                                                                                                 |                                             |   |     |  |      |  | nobile applicatio                   |                                                                      |                   |       |                        |      |   |
|              |               | ONLINE                                                                                                    |                   | lealth → Dog Re         | -upload Docur                                                                                   | nent                                        |   |     |  |      |  |                                     |                                                                      |                   | •,    |                        |      |   |
|              |               | Quick Links                                                                                                    |                   |                         |                                                                                                 |                                             |   |     |  |      |  |                                     |                                                                      |                   |       |                        |      |   |
|              |               | Mumbai :                                                                                                    | Statistics & Map  | s                       |                                                                                                 | All The Documents are Uploaded Sucessfully. |   |     |  |      |  |                                     |                                                                      |                   |       |                        |      |   |
|              |               | Property                                                                                                    | Tax (New)         |                         |                                                                                                 |                                             |   |     |  |      |  |                                     |                                                                      |                   |       |                        |      |   |
|              |               | Recruitm                                                                                                    | ent               |                         |                                                                                                 |                                             |   |     |  |      |  |                                     |                                                                      |                   |       |                        |      |   |
|              |               | Tenders a                                                                                                    | & Quotations      |                         |                                                                                                 |                                             |   |     |  |      |  |                                     |                                                                      |                   |       |                        |      |   |
|              |               | Shops an<br>services                                                                                                    | id Establishmen   | it Online               |                                                                                                 |                                             |   |     |  |      |  |                                     |                                                                      |                   |       |                        |      |   |
|              |               | Ease of Doing Business Circulars/<br>Notifications                                                                                                    |                   |                         |                                                                                                 |                                             |   |     |  |      |  |                                     |                                                                      |                   |       |                        |      | r |
|              |               |                                                                                                    |                   | more »                  |                                                                                                 |                                             |   |     |  |      |  |                                     |                                                                      |                   |       |                        |      |   |
|              |               | Related                                                                                                    | Links             |                         |                                                                                                 |                                             |   |     |  |      |  |                                     |                                                                      |                   |       |                        |      |   |
|              |               | विधानसभा                                                                                                    | सार्वत्रिक निवडणू | का- २०१९                |                                                                                                 |                                             |   |     |  |      |  |                                     |                                                                      |                   |       |                        |      |   |
|              |               | Eco Frier                                                                                                    | ndly Ganesha      |                         |                                                                                                 |                                             |   |     |  |      |  |                                     |                                                                      |                   |       |                        |      |   |
|              |               | Aaple Sa                                                                                                    | rkar              |                         |                                                                                                 |                                             |   |     |  |      |  |                                     |                                                                      |                   |       |                        |      |   |
|              |               | Disaster                                                                                                    | Management        |                         |                                                                                                 |                                             |   |     |  |      |  |                                     |                                                                      |                   |       |                        |      |   |
|              |               | BYL Nair                                                                                                    | Hospital          |                         |                                                                                                 |                                             |   |     |  |      |  |                                     |                                                                      |                   |       |                        |      |   |
|              |               | LTMG Ho                                                                                                    | ospital           |                         |                                                                                                 |                                             |   |     |  |      |  |                                     |                                                                      |                   |       |                        |      |   |
|              |               | KEM Hos                                                                                                    | spital            |                         |                                                                                                 |                                             |   |     |  |      |  |                                     |                                                                      |                   |       |                        |      |   |
|              |               | PEST                                                                                                    |                   |                         |                                                                                                 |                                             |   |     |  |      |  |                                     |                                                                      |                   |       | 2.47                   |      |   |
|              | O Type I      |                                                                                                    |                   |                         | <b>⊕</b> (□)                                                                                    | e                                           | - | 6 0 |  | -111 |  |                                     |                                                                      |                   | ^ ₪ @ | (小) 2:17<br>(小) 1/21/2 | 2020 | 1 |